# MANUALE SIMEALEVO FRONT OFFICE

## Accesso al portale Cittadino

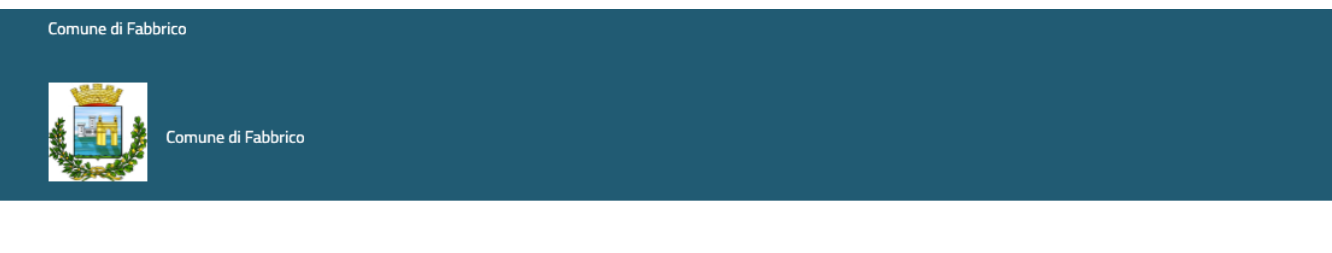

# Accedi

Per accedere al sito e ai suoi servizi, utilizza una delle seguenti modalità.

### SPID

Per accedere con SPID devi possedere la tua identità digitale rilasciata dai soggetti accreditati da AgID, che verificano l'identità degli utenti e forniscono le credenziali. Per maggiori informazioni consulta il sito <u>www.spid.gov.it.</u>

ATTENZIONE: per accedere è necessario disporre di un'Identità digitale della persona fisica perchè per erogare il servizio è necessario conoscere l'identità della persona che lo richiede. (<u>Avviso SPID 13-11-2020, n. 18</u>)

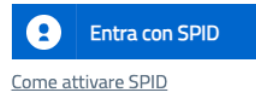

Comune di Fabbrico

Il link di accesso:

### https://fabbrico.simeal-cittadino.maggioli.cloud

La schermata principale, mostra le funzioni a disposizione dell'utente per la gestione del Servizio ed il suo profilo.

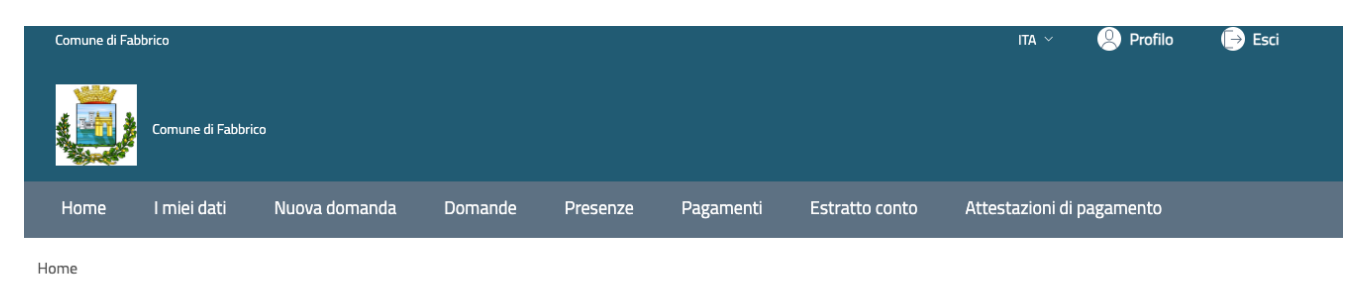

### Portale Cittadino

Qui potrai consultare e modificare i tuoi dati, vedere lo stato delle tue domande e accedere ai servizi.

| 0 | l miei dati<br>Sezione per la<br>consultazione e la<br>modifica dei dati<br>anagrafici.                                     | Nuova domanda<br>Sezione per<br>l'inserimento di nuove<br>domande.        | Domande<br>Sezione per la<br>consultazione delle<br>domande.                                                               | = | Presenze<br>Sezione per la<br>consultazione delle<br>presenze. |
|---|----------------------------------------------------------------------------------------------------|---------------------------------------------------------------------------|----------------------------------------------------------------------------------------------------|---|----------------------------------------------------------------|
|   | PROSEGUI $\rightarrow$                                                                                                    | <br>$PROSEGUI \rightarrow$                                                | PROSEGUI $\rightarrow$                                                                                                    |   | PROSEGUI →                                                     |
|   | Pagamenti<br>Sezione per<br>l'effettuazione di un<br>nuovo pagamento e<br>per la ricerca di<br>pagamenti già<br>effettuati. | Estratto conto<br>Sezione per la<br>consultazione<br>dell'estratto conto. | Attestazioni di<br>pagamento<br>Sezione per la stampa<br>delle attestazioni di<br>pagamento relative ai<br>servizi fruiti. |   |                                                                |
|   | PROSEGUI $\rightarrow$                                                                                                    | <br>PROSEGUI $\rightarrow$                                                | PROSEGUI $ ightarrow$                                                                                                    |   |                                                                |

# Schermata Home

Cliccando su *Proflilo* in alto a destra si visualizzerà il riassunto dei dati con cui si è fatto accesso

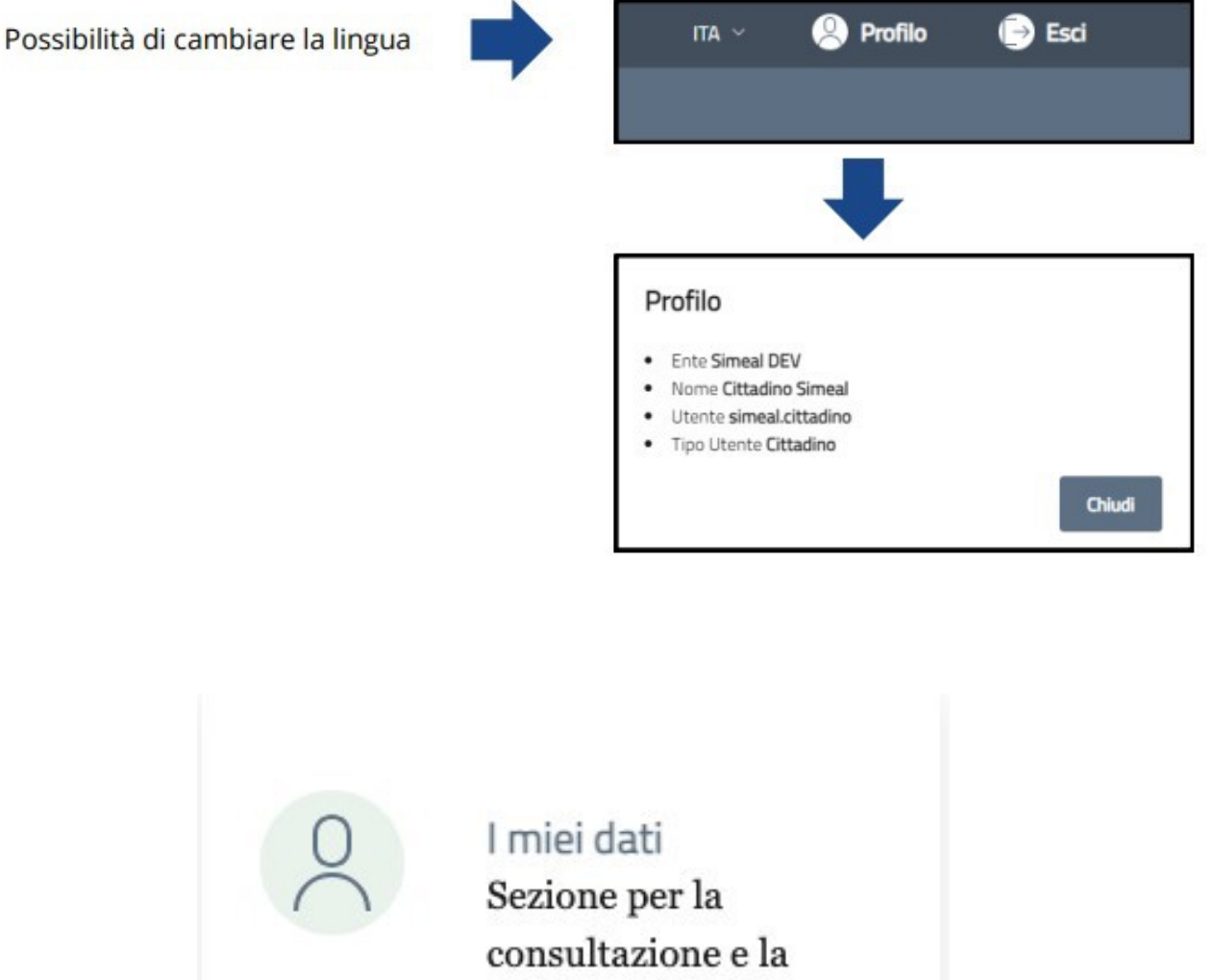

modifica dei dati anagrafici.

 $PROSEGUI \rightarrow$ 

Cliccare su prosegui per accedere ai propri dati, visualizzarli e modificarli ove possibile. I dati obbligatori si auto compilano come da Spid e non sono modificabili. Si aprirà la schermata, e per la corretta Compilazione, la città e la nazione devono essere scelte dall'elenco proposto dal programma nel menù a tendina che appare.

Scorrendo con la schermata, sarà possibile compilare i dati relativi alla residenza, al domicilio ed ai contatti. Quando possibile l'inserimento sarà facilitato con precompilazione (es. la provincia sarà suggerita ma sarà possibile comunque modificarla). Cliccando sul bottone salva si salverà quanto inserito.

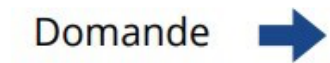

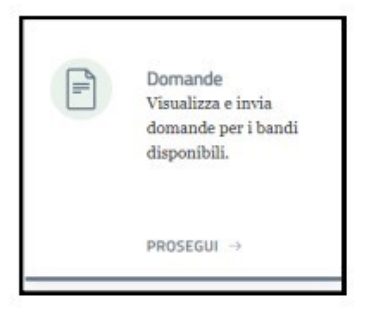

# Domande

All'interno della card "Domande" Cliccare su "prosegui" per accedere alla schermata.

Sarà possibile visualizzare, modificare ed eliminare le domande in bozza (nel caso in cui il bando sia ancora aperto) cliccando sulle relative icone o visualizzare domande già inviate.

| Gell | a sezione sono visualizzati | le domande pe | r i bandi aperti.   |                                 |         |          |           |           |
|------|-----------------------------|---------------|---------------------|---------------------------------|---------|----------|-----------|-----------|
| Do   | mande                       |               |                     |                                 |         |          |           | С         |
|      | Avriso                      | Beneficiario  | Data invio          | Protocallo                      | Stato   | Consulta | Punteggio | Elimin    |
| 1    | TEST AVVISO                 |               |                     |                                 | Bozza   | Ľ"       |           | $\otimes$ |
| 2    | Avviso Natale 2023/24       |               |                     |                                 | Bozza   | c"       |           | $\otimes$ |
| 3    | Avviso Natale 2023/24       |               |                     |                                 | Bozza   | ß        |           | $\otimes$ |
| 4    | TEST AVVISO                 |               | 20/03/2024 12:32:38 |                                 | Ammessa | ď        | =         |           |
| 5    | Avviso istituto singalo     |               | 27/02/2024 10:30:41 | n. 1212 del 12/12/2022 10:20:00 | Inviata | ď        |           |           |
| 7    | NDO                         |               | 19/12/2023 10:23:02 |                                 | Inviata | 67       |           |           |

## Nuova Domanda

### Nuova Domanda

Nuova domanda

 $\mathsf{PROSEGUI} \rightarrow$ 

Visualizza gli avvisi disponibili e inizia una nuova domanda.

=

Cliccando su *Nuova Domanda* si apriranno gli avvisi disponibili per cui presentare domanda. Sono visibili i periodi in cui è possibile effettuare la richiesta. Cliccare sull'icona per effettuare la domanda

|    | ia sezione sono visuanzzati gu avvisi per cui e possi | use richiedere una domanda. |                         |             |
|----|-------------------------------------------------------|-----------------------------|-------------------------|-------------|
| Av | visi                                                  |                             |                         | C           |
| #  | Titolo                                                | Data inizio pubblicazione   | Data fine pubblicazione | Fai domanda |
| 1  | TEST AVVISO                                           | 07/03/2024 12:27:54         | 29/03/2024 12:27:54     | ď           |
| 2  | Avviso Natale 2023/24                                 | 01/12/2023 12:00:00         | 01/12/2024 12:00:00     | ď           |
| 3  | BANDO APERTO BENEFICIARIO GIURIDICO                   | 11/09/2023 10:00:00         | 11/09/2025 10:00:00     | ď           |
|    | MM/SO INTEGRAZIONE ANAGRAFE                           |                             |                         | ГÅ          |

## Nuova Domanda-Step 1

Si aprirà la schermata seguente. Sarà necessario compilare i tre step indicati.

Il primo step sarà relativo al richiedente (colui che manualmente effettuerà la domanda) ed al beneficiario (colui che beneficerà del servizio). E' necessario compilare anche gli indirizzi di residenza ed almeno un campo della scheda contatti per proseguire.

| Richiedente                    |  | Beneficiario<br>Selezione e aggiung il terreficario della domanda                    |          |
|--------------------------------|--|--------------------------------------------------------------------------------------|----------|
|                                |  | Parchistopresentando domande?<br>Rolleokurifetuatoper in quelta d<br>Altra parsana v | *        |
| Codice Flecale<br>Mostra tutto |  | Aggiungi un'anagrafica                                                               |          |
|                                |  | Mostra tutto                                                                         |          |
|                                |  |                                                                                      |          |
|                                |  |                                                                                      | Rvanti > |

# Nuova Domanda-Step 2

| ichiarazioni, Documenti                                                                                           |    |
|----------------------------------------------------------------------------------------------------|----|
| Autocertificazioni, Dichiarazioni, Documenti                                                                      |    |
| linte producerspeciel <sup>14</sup> .                                                                             |    |
|                                                                                                    | *  |
| 2° professionas'i                                                                                                 |    |
|                                                                                                    |    |
| ar porteenaar)                                                                                                    | 14 |
|                                                                                                    |    |
| lakaslamana Gymynio sosybinne 1980."                                                                              | ف  |
|                                                                                                    | -  |
| Aut-uk-Autre dell'ageoritatione farifficia in fanse al'1982".                                                     |    |
|                                                                                                    | ~  |
| Sendino/a con un solo genitma*                                                                                    |    |
|                                                                                                    |    |
| ientare son disabilità a can insolidità pari al 1925, residente e consisente nel nucleo?                          |    |
|                                                                                                    |    |
| lanitore con disebilità o con insulietta fra il 2014 ell' 1009, recidente a cominente con l'insulier <sup>a</sup> |    |
|                                                                                                    |    |
| landare con disabilità a con multidià fra il XII. en KIII, endante e constenite con il nucleo".                   |    |

Lo step due comprende-> Autocertificazioni e Documenti da poter caricare e indicare secondo i parametri stabiliti. Per inviare la Domanda si dovrà rispondere a tutto quanto indicato come obbligatorio, altrimenti sarà possibile salvare quanto compilato in Bozza e completarlo in un secondo momento. I campi con asterisco sono obbligatori.

| Il proprio luogo di lauororistudio e/o quello dell'altro genitore dista più di 50 km dalla sede del Comune di Cagliar?". |          |
|----------------------------------------------------------------------------------------------------|----------|
|                                                                                                    |          |
|                                                                                                    | ٹ        |
| Accetta per presa visione le condizioni dei bandis, delle tariffe, dell'informativa grivany *                            |          |
|                                                                                                    |          |
| Autorizza l'Invio di comunicazioni interenti la presente procedura all'indrizzo mali sopra indicato i                    |          |
|                                                                                                    |          |
|                                                                                                    |          |
| c Indietro                                                                                                    | Avanti o |

### Nuova Domanda- Bozza

Nel caso di non compilazione completa dei campi richiesti sarà possibile salvare la domanda in bozze e sottometterla in un secondo momento, cliccando il bottone Salva in bozza.

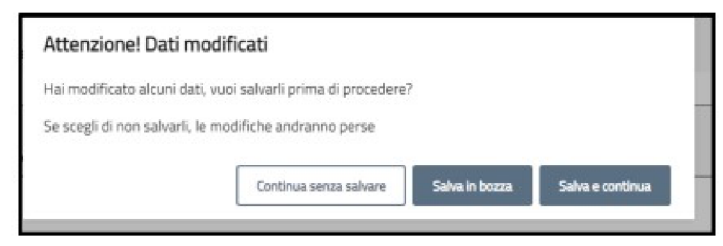

Cliccando il bottone Salva e continua il sistema ricorderà che è presente un errore di compilazione, come da esempio seguente

| 1                                          |   | parametro obbligatorio anche frontoffice*)          |
|--------------------------------------------|---|-----------------------------------------------------|
| ERRORE DI COMPILAZIONE                     | × | ·                                                   |
|                                            |   | Conferma parametro obbligatorio anche frontoffica*: |
| Si prega di compilare correttamente i dati |   | Attervionel Le reporte inserte non concidano.       |
| richiesti                                  |   |                                                     |
|                                            |   |                                                     |
|                                            |   |                                                     |

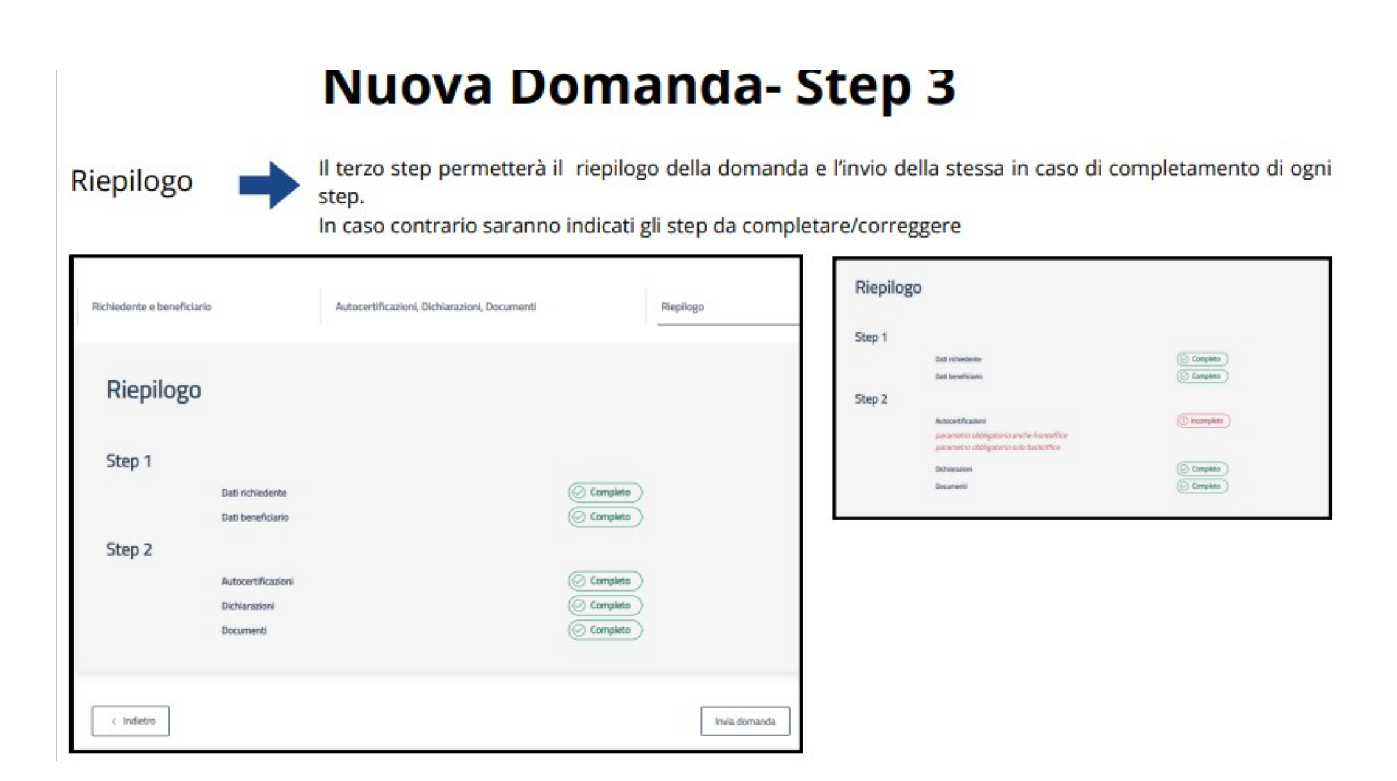

Allo step tre, sarà anche possibile stampare la domanda una volta inviata

#### Dettaglio domanda

| Nella | sezione è possibile consultare        | e modificare una doman             | ida precedentemente salv | ata.                     |                               |                                               |  |
|-------|---------------------------------------|------------------------------------|--------------------------|--------------------------|-------------------------------|-----------------------------------------------|--|
|       | Dettaglio domand<br>Pre/Post Scuola A | a - Iscrizione al<br>.S. 2025/2026 | Servizio                 | Punteggio<br>provvisorio | Modulistica<br>domanda Stampa | u domanda inviata il 13/06/2025 alle 12:30:58 |  |
|       | Richiedente e beneficiario            |                                    | Autocertificazioni, Dich | iarazioni, Document      | i                             | Riepilogo                                     |  |
|       | Riepilogo                             |                                    |                          |                          |                               |                                               |  |
|       | Dati invio                            |                                    |                          |                          |                               |                                               |  |
|       |                                       | Dati invio                         |                          |                          | 13/06/2025 al<br>12:30:58     | le                                            |  |
|       | Step 1                                |                                    |                          |                          |                               |                                               |  |
|       |                                       | Dati richiedente                   |                          |                          | Completo                      | 2                                             |  |
|       |                                       | Dati beneficiario                  |                          |                          | (⊘ Completo                   |                                               |  |
|       | Step 2                                |                                    |                          |                          |                               | _                                             |  |
|       |                                       | Autocertificazioni                 |                          |                          | Completo                      |                                               |  |
|       |                                       | Dichiarazioni                      |                          |                          | Completo                      |                                               |  |
|       |                                       | Documenti                          |                          |                          | Completo                      |                                               |  |
|       |                                       |                                    |                          |                          |                               |                                               |  |

### PRESENZE

Nella funzione Presenze si ha la possibilità di segnalare "l'Assenza Giornaliera" e per "Più Giorni" e consultare il calendario.

|      | Comune di Fabbri | ico           |         |          |           |                |                           |  |
|------|------------------|---------------|---------|----------|-----------|----------------|---------------------------|--|
| Home | l miei dati      | Nuova domanda | Domande | Presenze | Pagamenti | Estratto conto | Attestazioni di pagamento |  |

Home / Presenze

### Presenze

Nella sezione sono visualizzate le presenze e le assenze relative alle domande per cui è stata fatta richiesta.

| Presenze              |                                   |             |                                                           |                          |                        |          |
|-----------------------|-----------------------------------|-------------|-----------------------------------------------------------|--------------------------|------------------------|----------|
| # ID Anno             | Tipologia<br>Domanda Beneficiario | Richiedente |                                                           | Trasmetti<br>giornaliera | Trasmetti<br>periodica | Consulta |
| Anno<br>1 4 2024/2025 | Servizi<br>scolastici             |             | SCUOLA PRIMARIA EDMONDO DE<br>AMICIS LUNEDI' E MERCOLEDI' | Ø                        | Ø                      |          |

Nella trasmissione giornaliera si può segnalare l'assenza togliendo la spunta della presenza, entro l'orario di fine rilevazione che sarà comunicato dall'Ente.

| Comune di Fab | brico            |               |         |          |           |                | ITA 🗸 🙁 Profilo           |
|---------------|------------------|---------------|---------|----------|-----------|----------------|---------------------------|
| ١             | Comune di Fabbri | co            |         |          |           |                |                           |
| Home          | l miei dati      | Nuova domanda | Domande | Presenze | Pagamenti | Estratto conto | Attestazioni di pagamento |

Home / Presenze / Trasmetti Giornaliera

## Trasmetti Giornaliera

Trasmetti assenza o presenza per il giorno corrente.

| Venerdì 13/06/202 | 5 - Domanda n. 4 - 🏹 |                   |      |
|-------------------|----------------------|-------------------|------|
| Servizio          | Presenza             | Pasti alternativi | Note |
| Quota pasto       |                      |                   |      |

In "Trasmetti Periodica" si può togliere la presenza per più giorni, sempre togliendo la spunta dal quadratino.

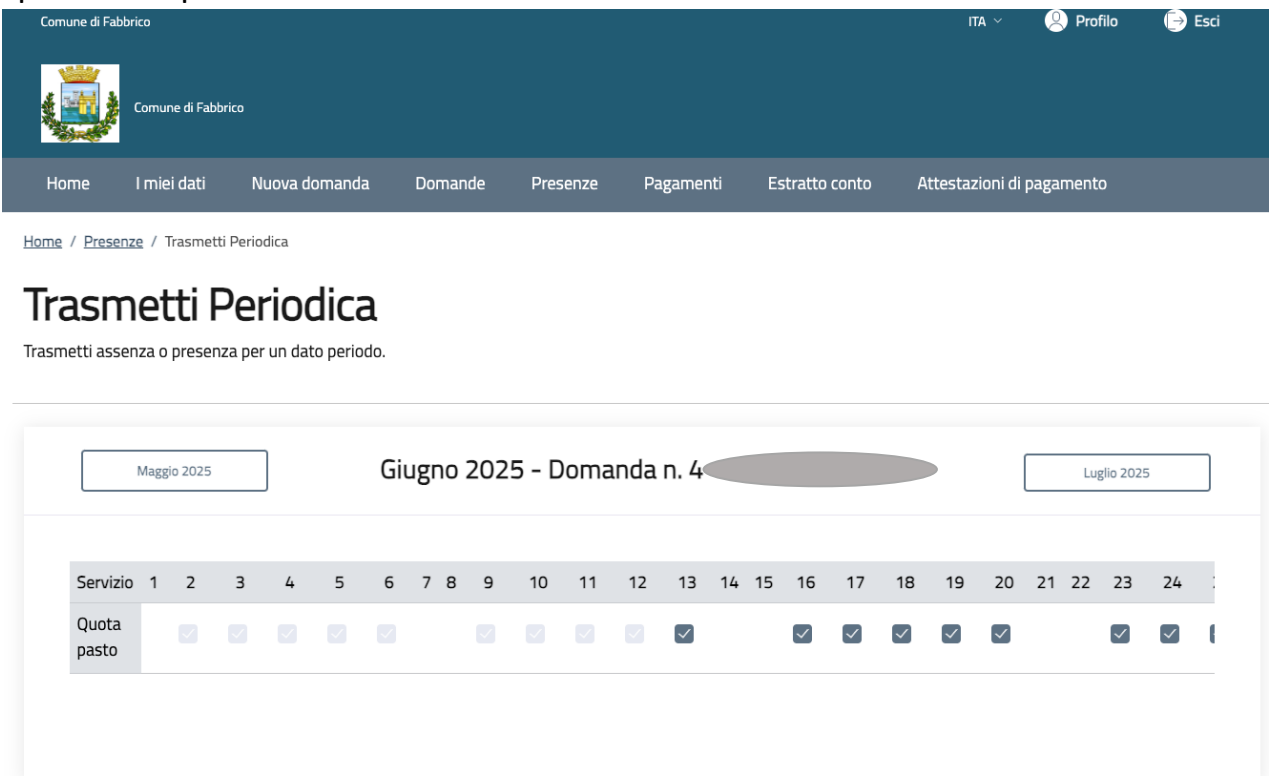

In "Consulta" e' possibile visionare le Presenze/Assenze di tutte le mensilità fino a quel momento.

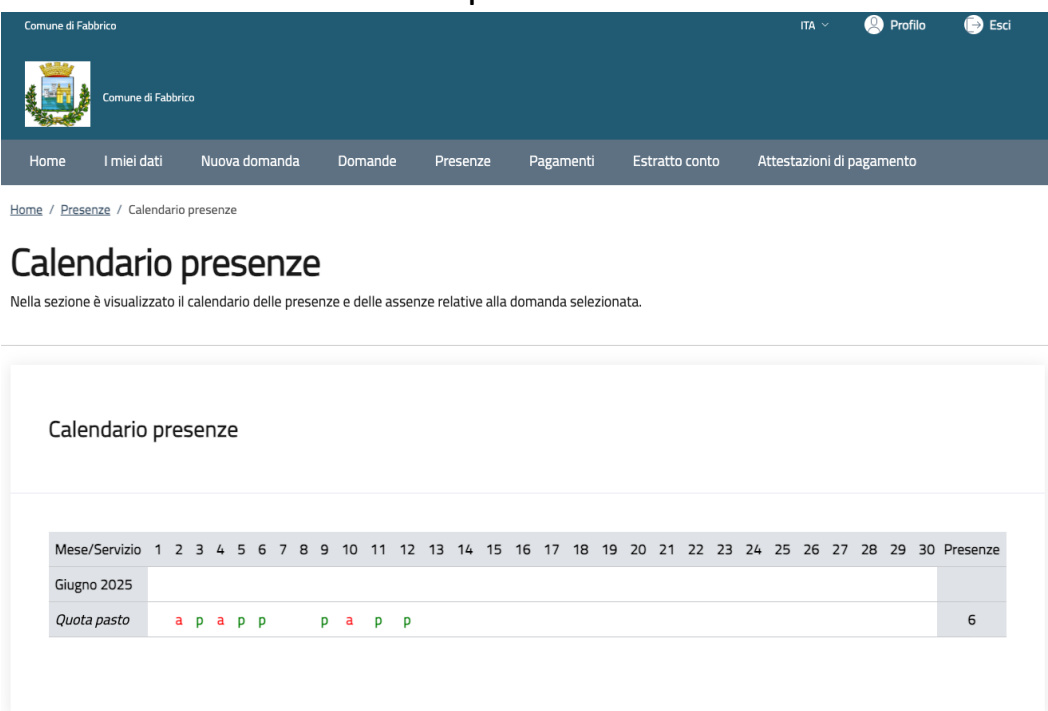

### PAGAMENTI

| Comune di Fabl                  | brico                                |                                      |                     |                      |              |               |            | ITA            | × 8         | Profilo        | 🕞 Esci          |
|---------------------------------|--------------------------------------|--------------------------------------|---------------------|----------------------|--------------|---------------|------------|----------------|-------------|----------------|-----------------|
| ١                               | Comune di Fabbrico                   |                                      |                     |                      |              |               |            |                |             |                |                 |
| Home                            | l miei dati                          | Nuova domanda                        | Domande             | Presenze P           | agamenti     | Estratto      | conto      | Attestazio     | ni di pagar | nento          |                 |
| <u>Iome</u> / Pagam             | nenti                                |                                      |                     |                      |              |               |            |                |             |                |                 |
| Pagar                           | menti                                |                                      |                     |                      |              |               |            |                |             |                |                 |
| n questa sezio<br>pagamenti pre | one è possibile e<br>ecedentemente e | ffettuare un pagament<br>effettuati. | o per servizi scola | stici cliccando l'ap | oposito bott | one "Effettua | nuova rica | rica". Inoltre | e è possibi | e visualizza   | are l'elenco de |
| Avvis                           | i da pagar                           | e                                    |                     |                      |              |               |            |                |             |                |                 |
| # Cau                           | ısale                                |                                      |                     | Codice Univoco       | Avviso S     | Scadenza      | Importo    |                |             |                |                 |
| 1 Pro                           | ova pagamento                        |                                      |                     | 30493800000          | 0000250      | 16/06/2025    | 0,01€      | Å (            | + Aggiur    | gi al carrello | ]               |
|                                 |                                      |                                      |                     |                      |              |               |            |                |             |                |                 |
| Paga                            | menti effe                           | ttuati                               |                     |                      |              |               |            |                |             |                |                 |
| # S                             | Servizio                             | Effettuato da                        | Codice Univoco      | o Avviso             | Ca           | ausale        | Data paga  | amento         |             | Importo        |                 |

La funzione permette la consultazione e la gestione dei pagamenti. Cliccando sulle icone e' possibile stampare la ricevuta di pagamento, per poterla pagare in Posta, Tabaccaio ecc. oppure "+ Aggiungi al carrello" essere indirizzati al portale del pagamento ed effettuarlo online. Selezionare "+Aggiungi al carrello" poi

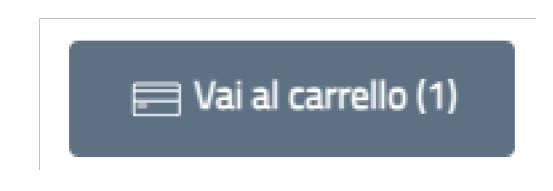

Di seguito scegliere la funzione

| Comune di Fab | brico              |                                  |          |              | ita $\sim$ |    |  |  |  |
|---------------|--------------------|----------------------------------|----------|--------------|------------|----|--|--|--|
| <b>€ 1</b> ±  | Comune di Fabbrico | Carrello                         |          |              |            |    |  |  |  |
|               |                    | # Causale Codice Univoc          | o Avviso | Importo      |            |    |  |  |  |
| Home          | l miei dati N      | 1 Prova pagamento 3049380000     | 00000250 | 0,01€        | Ē          | pa |  |  |  |
| Home / Pagan  | nenti              |                                  | TOTALE   | 0,01€        |            | I  |  |  |  |
| Pagai         | menti              | Chiudi Svuota carrello Stampa av | visi Pa  | aga adesso o | online     |    |  |  |  |

In questa sezione è possibile effettuare un pagamento per servizi scolastici cliccando l'apposito bottone "Effettua nuova ricarica". Inoltre è poss

Selezionando "Paga adesso Online" inserire la propria mail

| Inserisci la tua email<br>Riceverai l'esito del pagamento a questo in                                            | ndirizzo                                                                                                   |
|----------------------------------------------------------------------------------------------------|----------------------------------------------------------------------------------------------------|
| Indirizzo email                                                                                                  |                                                                                                    |
| Ripeti di nuovo                                                                                                  |                                                                                                    |
| Indietro                                                                                                    | Continua                                                                                                   |
| Proseguendo accetti i <b>Termini e condizioni d'uso</b><br>Form protetto tramite reCAPTCHA e Google <b>(Priv</b> | del servizio e confermi di aver letto l <b>'Informativa Privacy.</b><br>acy Policy e Termini di servizio). |

Poi scegliere la propria modalità di pagamento

### Come vuoi pagare?

Per saperne di più sui metodi e i costi applicati dai gestori aderenti, visita la pagina Trasparenza Costi.

| Carta di debito o credito         | > |
|-----------------------------------|---|
| Pay Apple Pay                     | > |
| S BANCOMAT Pay                    | > |
| 🔯 Conto Banca Popolare di Sondrio | > |
| P Conto BancoPosta                | > |
| 🗠 Conto BancoPosta Impresa        | > |
| Conto ICONTO                      | > |
| Conto Intesa Sanpaolo             | > |
| 🕪 MyBank                          | > |
| 🕫 Paga con Postepay               | > |
| PayPal (anche in 3 rate)          | > |
| Satispay                          | > |
| Indietro                          |   |

(Esempio di modalità di pagamento)

# 0,51€ Totale Paga con Conto BancoPosta 🖍 Modifica BP **(i)** Commissione 0,50€ 🖍 Modifica Applicata da PostePay SPA M Invia esito a: alessandra.valeri@iccs.it Proseguendo accetti i Termini e condizioni d'uso e dichiari di aver letto l'Informativa Privacy di PostePay SPA Paga 0,51 € Annulla Riepilogo delle richieste di pagamento Prima di procedere con il pagamento, controlla che i dati inseriti siano corretti.

STRUMENTO DI PAGAMENTO Conto BancoPosta IMPORTO TOTALE DA PAGARE  ${\in} O,$ 57

EMAIL

CONFERMA EMAIL

Condizioni del servizio di pagamento

Dichiaro di aver preso visione e di accettare quanto previsto nel Foglio informativo "Servizi per conto terzi eseguiti allo sportello postale".

ANNULLA PAGA

# **ESTRATTO CONTO**

Dove si può visualizzare il saldo sempre aggiornato, i pagamenti effettuati.

|                   | Comune di Fabbrico                                              |                                    |                    |                                           |                                 |                                 |                                 |                                |                               |
|-------------------|-----------------------------------------------------------------|------------------------------------|--------------------|-------------------------------------------|---------------------------------|---------------------------------|---------------------------------|--------------------------------|-------------------------------|
| me                | l miei dati                                                     | Nuova domanda                      | Domande            | Presenze                                  | Pagamenti                       | Estratto co                     | nto Attestaz                    | ioni di pagamento              | þ                             |
| / Estratt         | to conto                                                        |                                    |                    |                                           |                                 |                                 |                                 |                                |                               |
| trat<br>sezione è | <b>tto con</b><br>è visualizzato l'es                           | <b>itO</b><br>stratto conto per le | domande per cu     | i si è referenti.                         |                                 |                                 |                                 |                                |                               |
| Riepil            | logo                                                            |                                    |                    |                                           |                                 |                                 |                                 |                                |                               |
| Servizio          | 0                                                               |                                    |                    |                                           | Dovuto                          | )                               | Versato                         |                                | Saldo                         |
| Nido              |                                                                 |                                    |                    |                                           | 0.0                             | 6€                              | 0,00€                           |                                | -0,06 €                       |
| Estra             | tto conto.                                                      |                                    |                    |                                           |                                 |                                 |                                 |                                |                               |
| Estra             | tto conto                                                       |                                    |                    |                                           |                                 |                                 |                                 |                                |                               |
| Estra<br>Valeri A | Itto conto<br>Nessandra - Nid                                   | 0                                  |                    |                                           |                                 |                                 |                                 |                                |                               |
| Estra<br>Valeri A | tto conto<br>Nessandra - Nid<br>Mese<br>Giugno 2025             | 0<br>Presenze<br>6/9               | ISEE Dovu          | ito Riduzio                               | one tariffa<br>0,00 €           | Riduzione 1<br>0,00 €           | Riduzione 2<br>0,00 €           | Conguaglio<br>0,00 €           | Da pagare<br>0.06 €           |
| Valeri A          | tto conto<br>Alessandra - Nid<br>Mese<br>Giugno 2025<br>TOTALE  | o<br>Presenze<br>6/9               | ISEE Dovu<br>- 0,4 | ito Riduzio<br>06 €<br>06 €               | one tariffa<br>0,00 €<br>0,00 € | Riduzione 1<br>0,00 €<br>0,00 € | Riduzione 2<br>0,00 €<br>0,00 € | Conguaglio<br>0,00 €<br>0,00 € | Da pagare<br>0,06 €<br>0,06 € |
| Estra<br>Valeri A | tto conto<br>Alessandra - Nid<br>Mese<br>Giugno 2025<br>TOTALE  | o<br>Presenze<br>6/9               | ISEE Dovu<br>- 0,0 | ito Riduzio<br>D6 €<br>D6 €               | one tariffa<br>0,00 €<br>0,00 € | Riduzione 1<br>0,00 €<br>0,00 € | Riduzione 2<br>0,00 €<br>0,00 € | Conguaglio<br>0,00 €<br>0,00 € | Da pagare<br>0,06 €<br>0,06 € |
| Estra<br>Valeri A | tto conto<br>Alessandra - Nidi<br>Mese<br>Giugno 2025<br>TOTALE | 0 Presenze<br>6/9                  | ISEE Dovu<br>- 0,4 | ito Riduzio<br>D6 €<br>D6 €<br>Modalità p | one tariffa<br>0,00 €<br>0,00 € | Riduzione 1<br>0,00 €<br>0,00 € | Riduzione 2<br>0,00 €<br>0,00 € | Conguaglio<br>0,00 €<br>0,00 € | Da pagare<br>0,06 €<br>0,06 € |

# Attestazione di Pagamento

In questa funzione sarà possibile scaricare l'attestazione annuale delle Spese.

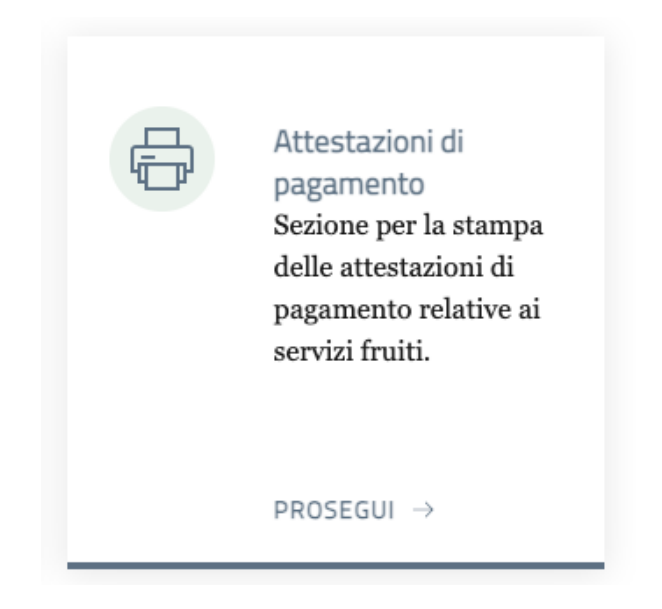

Si dovrà scegliere il Servizio e l'annualità da scaricare e Stampa, verrà generato un PDF.

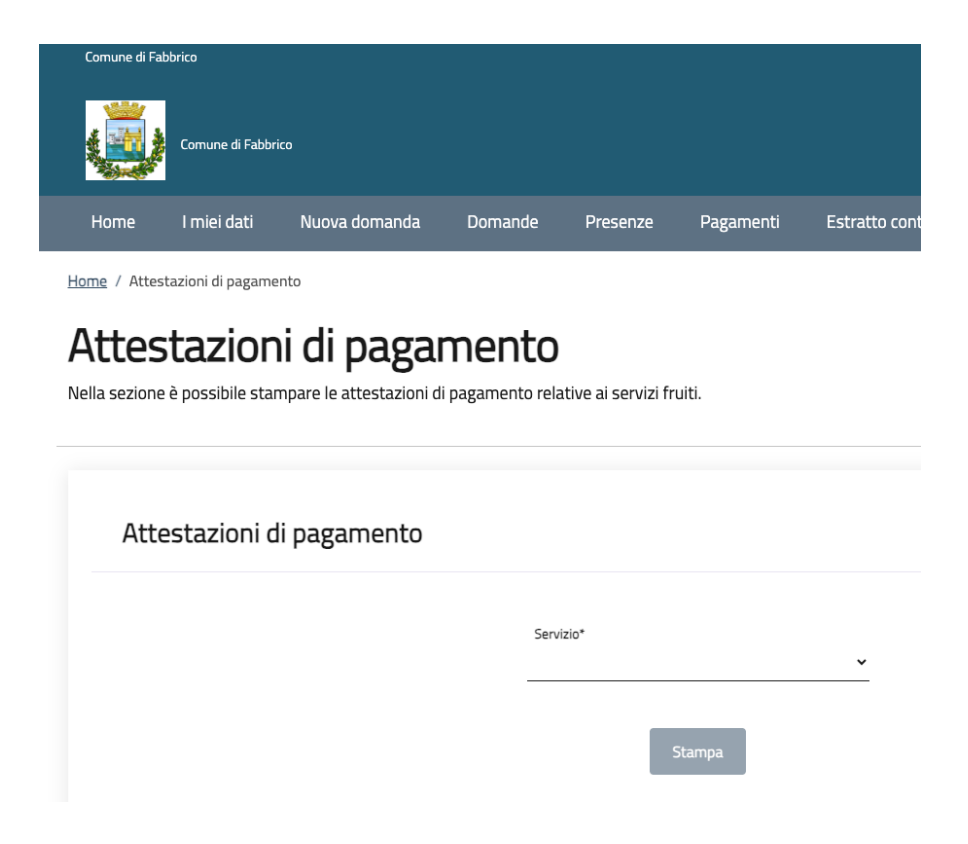

### **ICCS INFORMATICA SRL**

#### **CONTATTI & SOCIAL**

Strada Statale Muccese Nord 1, Matelica

www.iccs.it info@iccs.it

Instagram: iccs\_informatica

Facebook: iccsinformatica

in Linkedin: Iccs Informatica srl